## **METOS**<sup>®</sup> BY PESSL INSTRUMENTS

# iSCOUT<sup>®</sup> Mobile Tool Activation FOR NEW METOS<sup>®</sup> USERS

#### I. CONTACT A LOCAL DEALER OR WRITE TO orders@metos.at TO GET AN ACTIVATION KEY

#### II. DOWNLOAD iSCOUT<sup>®</sup> Mobile APP

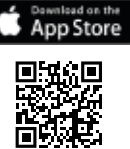

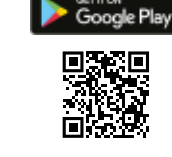

### **III. CREATE A NEW ACCOUNT**

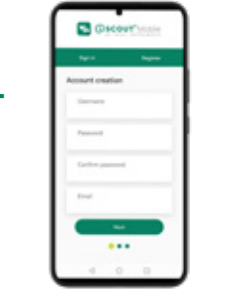

#### IV. PRODUCT ACTIVATION FLOW IN FieldClimate

To activate iSCOUT<sup>®</sup> Mobile, you have to sign into Field-Climate. You can use your iSCOUT® Mobile credentials.

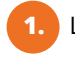

Login into FieldClimate on your computer.

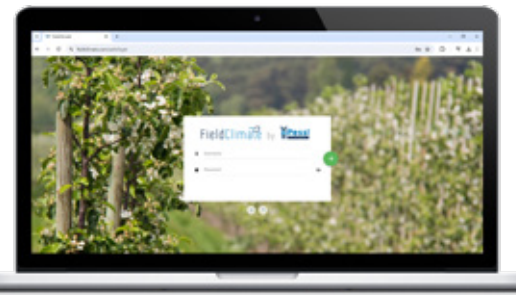

| C Spa Cut                                                                                                    |
|----------------------------------------------------------------------------------------------------|
| Insert product activation key.     FieldClimate by Pess Instruments     fieldClimate by Pess Instruments     fieldClimate by Pess Instruments     fieldClimate by Pess Instruments     fieldClimate by Pess Instruments     fieldClimate by Pess Instruments     fieldClimate by Pess Instruments |
| Product information Product ky Click Activate Product.                                                                                                    |
| Fieldflimate - Souther and                                                                                                    |
| PRODUCT ACTIVITION     We evaluate tops to activate potential     Product information     Product information     Product information     Product information     Product information                                                                                                    |

#### V. OPEN iSCOUT<sup>®</sup> Mobile APP

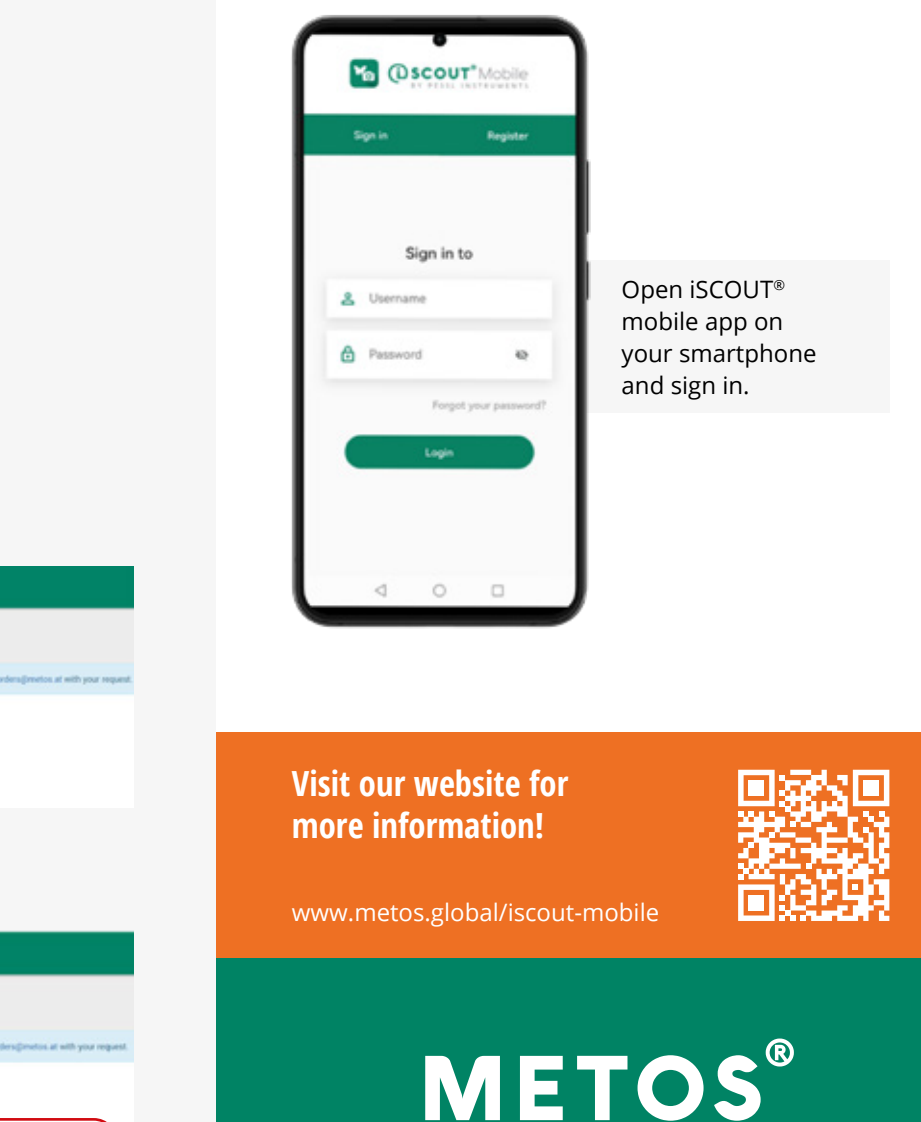

BY PESSL INSTRUMENTS